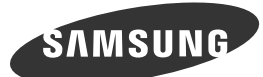

# **O** Unpacking Your Monitor

Français Déballage de votre moniteur

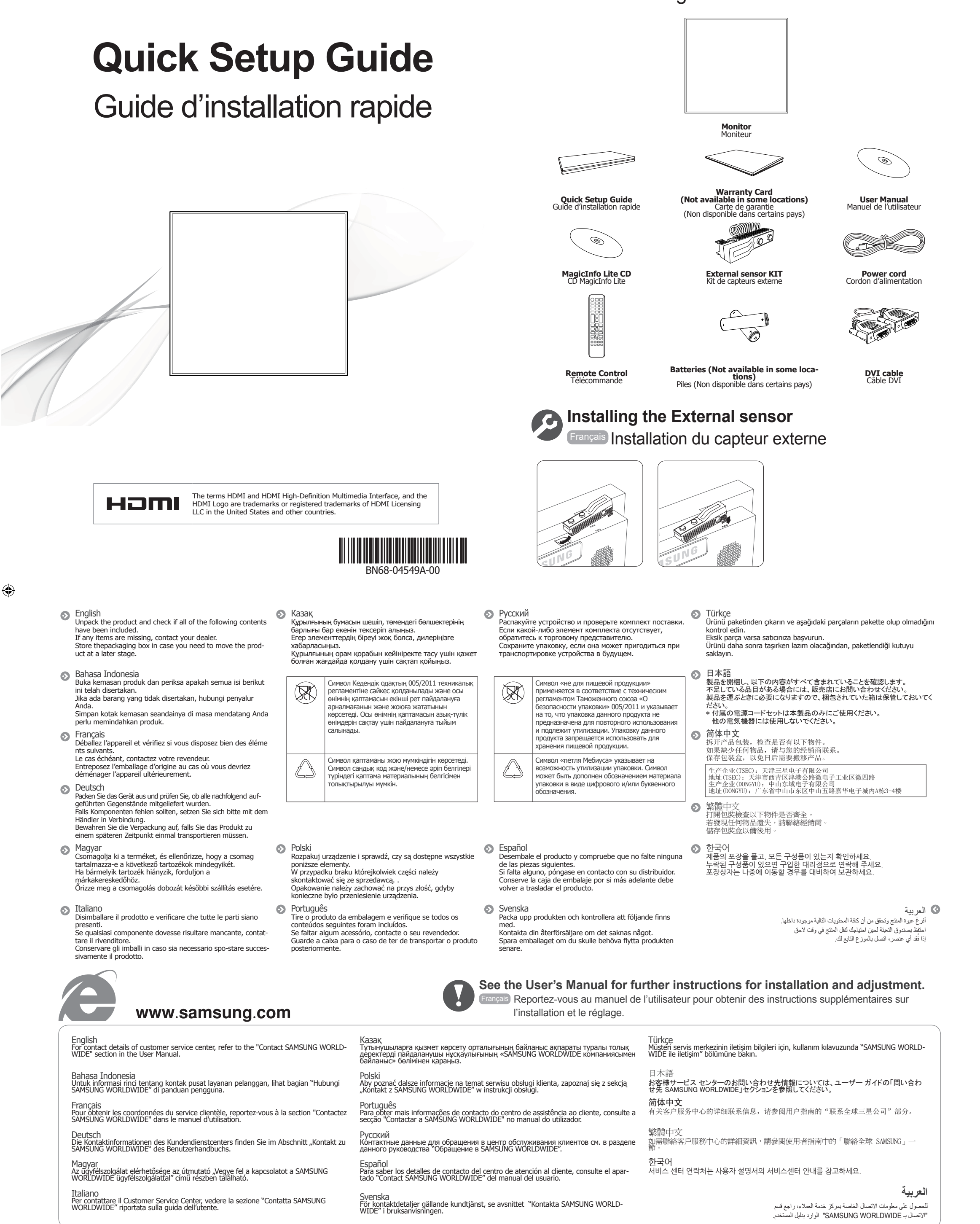

See the User's Manual for further instructions for installation and adjustment. / Reportez-vous au manuel de l'utilisateur pour obtenir des instructions supplémentaires sur l'installation et le réglage.

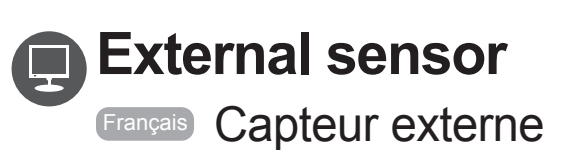

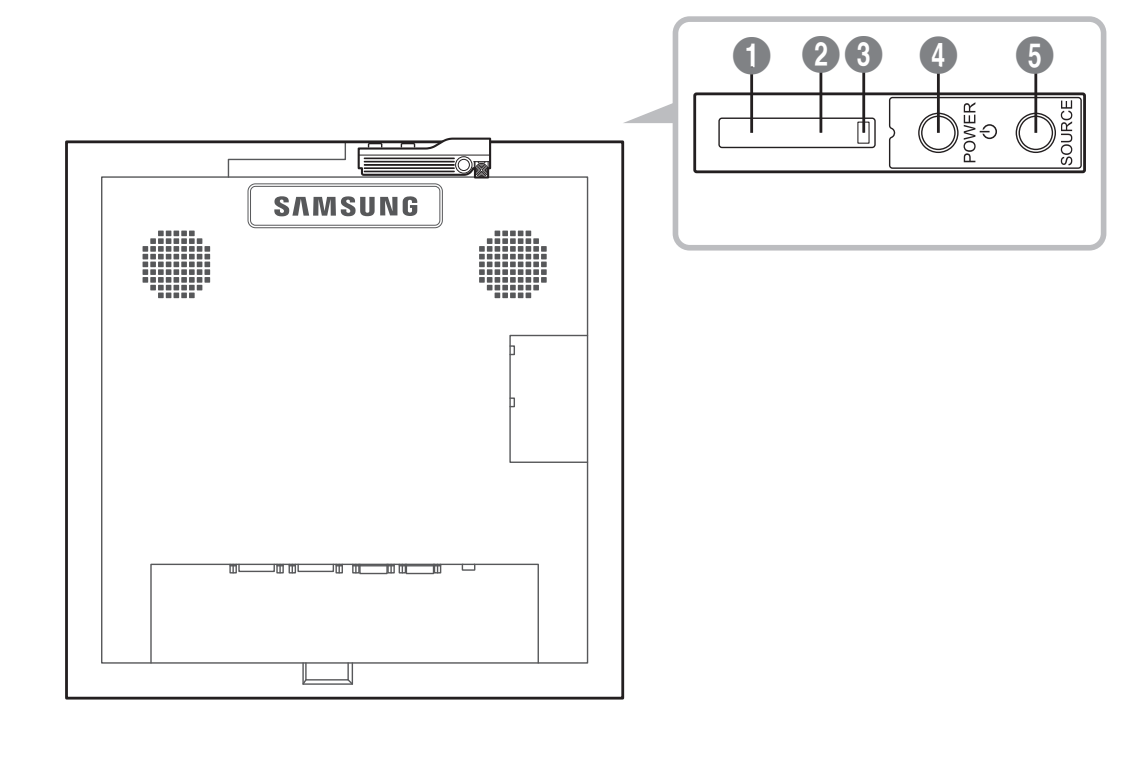

#### English

- Remote Control Sensor Aim the remote control towards this spot on the LCD Display.
- Brightness sensor Automatically detects the intensity of ambient light around a selected display and adjusts the screen brightness.
- Over indicator Turns off in power-on mode and blinks green in power-saving mode.
- Over a state of the state of the state of
- SOURCE button Switches from PC mode to Video mode. Selects the input source that an external device is connected to. Bahasa Indonesia
- Sensor remote control Arahkan remote control ke arah titik ini pada Tampilan LCD.
- Sensor kecerahan Mendeteksi intensitas cahaya di sekitar tampilan yang dipilih dan menyesuaikan kecerahan layar secara otomatis.
- Indikator Daya Mati dalam modus aktif dan berkedip hijau dalam modus hemat dava.
- Tombol POWER Gunakan tombol ini untuk menghidupkan dan mematikan Tampilan LCD.
- **Tombol SOURCE** Beralih dari mode PC ke mode Video. Memilih sumber input yang terhubung pada perangkat eksternal.

Francais

- Capteur de la télécommande Orientez la télécommande en direction de ce point sur le Moniteur. Capteur de luminosité Détecte automatiquement l'intensité de la lumière ambiante autour d'un écran déterminé et adapte la luminosité de l'affichage.
- Indicateur d'alimentation S'éteint en mode sous tension et clignote en vert en mode économie
- Bouton POWER
  Appuyez sur ce bouton pour allumer et éteindre l'écran.
- **Bouton SOURCE** Bascule entre le mode PC et le mode Vidéo.
- Permet de sélectionner la source d'entrée à laquelle un périphérique externe est connecté

Deutsch

- Fernbedienungssensor Richten Sie die Fernbedienung auf diesen Punkt auf dem LCD-Pelligkeitssensor Erkennt die Helligkeit in der Umgebung einer ausgewählten Anzeige und passt die Bildschirmhelligkeit automatisch an.
- Stromversorgungsanzeige Leuchtet nicht, wenn der Monitor eingeschaltet ist; blinkt grün im Energiesparmódus
- POWER-Taste
  Verwenden Sie diese Taste, um den LCD-Bildschirm ein- oder
  auszuschalten.
- **SOURCE-Taste** Wechselt von PC-Modus zu Video-Modus. Wählt die Eingangsquelle aus, an der ein externes Gerät angeschlossen ist

#### Magyar Távirányító érzékelő

- Irányítsa a távirányítót az LCD kijelzőnek erre a pontjára.
- Pényességérzékelő Automatikusan érzékeli a környezeti fény intenzitását a kiválasztott kijelző körül, és elvégzi a képernyő fényerejének beállítását.
- Tápfeszültségjelző Bekapcsolt üzemmódban világít, energiatakarékos üzemmódban pedig villog.
- OWER gomb Az LCD kijelző ki- és bekapcsolása.
- SOURCE gomb Atvált PC-módból Videó módba. A bemeneti jelforrás kiválasztása, amelyhez a külső eszköz csatlakoztatva van.

### Italiano

- Sensore del telecomando Puntare il telecomando verso questo punto sul Display LCD. ② Sensore per il rilevamento della luminosità Rileva automaticamente l'intensità della luce ambientale intorno allo schermo selezionato per regolarne di conseguenza la luminosità.
- Indicatore di alimentazione Si spegne in modalità di accensione e lampeggia con luce verde in modalità di risparmio energetico.
- Tasto POWER Premere questo tasto per accendere e spegnere il Display LCD.
- Tasto SOURCE Passa dalla modalità PC alla modalità Video.
- Seleziona la sorgente di ingresso alla quale è collegato il dispositivo

- 🕗 Казақ
  - Кашықтан басқару датчигі Қашықтан басқару пультін LCD дисплейіндегі ұяшыққа бағыттаңыз.

  - Жарық сенсоры Таңдалған дисплей айналасындағы жарықтың қанықтығын автоматты түрде анықтайды және экран жарықтығын реттейді. Куат индикаторы Куат косу режимінде өшеді және куат сактау режимінде жасыл
  - туспен жаанады OPOWER түймесі
  - СD дисплейін қосу және өшіру үшін осы түймешікті қолданыңыз. SOURCE түймесі Компьютер режимінен Бейне режиміне ауыстырады. Сыртқы құрылғы қосылған кіріс көзін таңдайды.

# Polski

- Czujnik pilota Pilot zdalnego sterowania należy skierować w to miejsce wyświetlacza LCD.
- Czujnik jasności Automatycznie wykrywa nateżenie światła w otoczeniu wybranego wyświetlacza i reguluje jasność ekranu. 🚯 Wskaźnik zasilania Jmożliwia wyłączenie urządzenia w trybie włączonego zasilania;
- miga na zielono w trybie oszczedzania energi
- Przycisk POWER Przycisk ten służy do włączania i wyłączania wyświetlacza LCD. Przycisk SOURCE
- Przełącza urządzenie z trybu PC w tryb wideo. Pozwala na wybór źródła wejściowego, do którego przyłączono urzadzenie zewnetrzne.

#### Português

- Sensor do telecomando Aponte o telecomando para este ponto do visor LCD.
- Sensor de brilho Detecta automaticamente a intensidade da luz ambiente à volta de um monitor seleccionado e ajusta a luminosidade do ecrã.
- Indicador de corrente Apaga no modo ligado e pisca a verde no modo de poupança de energia. Botão POWER
- Jtilize este botão para ligar e desligar o visor LCD.
- Botão SOURCE Muda do modo PC para o modo Video (Vídeo). Selecciona a fonte de entrada onde um dispositivo externo é ligado.

#### 🕗 Русский

- Датчик пульта дистанционного управления Пульт дистанционного управления следует направлять на этот датчик на ЖК-дисплее. Датчик яркости
- Автоматически определяет интенсивность освещения вблизи выбранного дисплея и автоматически настраивает яркость
- Ондикатор питания Зыключается при включении и мигает зеленым в режиме энергосбережения

внешнее устройство

С помощью этой кнопки можно включать и выключать ЖК-дисплей. Кнопка SOURCE Переключение из режима компьютера в режим видео. Выбор источника входного сигнала, в которому подключено

### Español

- Sensor de mando a distancia Encare el mando a distancia hacia ese punto de la pantalla LCD.
- Sensor de brillo Detecta automáticamente la intensidad de la iluminación ambiental alrededor de la pantalla seleccionada y ajusta el brillo de ésta
- Indicador de encendido Permite apagar en el modo de encendido y parpadea en verde en el modo de ahorro de energía.
- Botón POWER Utilice este botón para encender o apagar la pantalla LCD. Botón SOURCE
- Cambia entre los modos PC v Vídeo. Selecciona la fuente de entrada a la que está conectada un disposi-

#### Svenska

- **Fjärrkontrollssensor** Rikta fjärrkontrollen mot den här punkten på LCD-skärmen.
- ② Liusstvrkesensor Upptäcker automatiskt intensiteten på det omgivande ljuset runt en vald skärm, och ändrar skärmens ljusstyrka.
- Strömindikator Stängs av när strömmen är på och blinkar grönt i energisparläge.
- POWER-knapp Använde den här knappen när du vill slå på och stänga av LCD-skärmen.
- SOURCE-knapp Växlar från PC-läge till Videoläge. Väljer den inmatningskälla som en extern enhet är ansluten till.

### Türkçe

- Uzaktan kumanda sensörü Uzaktan kumandanın yönünü LCD Ekrandaki bu noktaya çevirin. Parlaklık sensörü
- Falarının sensoru Seçilen bir görüntünün çevresindeki ortam ışığu yoğunluğunu otoma-tik olarak algılar ve ekran parlaklığını ayarlar. **Güç Göstergesi** Güç açık modunda kapanır ve güç tasarrufu modunda yeşil yanıp söner.
- OVER düğmesi Bu düğmeyi LCD Ekranı açıp kapatmak için kullanın.
- SOURCE düğmesi PC modundan Video moduna geçirir. Harici cihazın bağlı olduğu giriş kaynağını seçer.

#### 🕥 日本語

- リモートコントロール センサー リモコンを LCD ディスプレイのこの部分に向けます。
- ② 明るさセンサー 選択されたディスプレイの周囲の明るさを自動的に検知して、画面の輝度 を調整します。
- ⑤ 電源インジケーター 電源オンモードではオフになり、省電力モードでは緑色に点滅します。
- ④ POWER ボタン このボタンで、LCD ディスプレイの電源のオン/オフを切り替えます。 SOURCE ボタン PCモードからビデオモードに切り替えます。
   外部機器が接続されている入力ソースを選択します。

#### 🕥 简体中文

- 遥控传感器 将遥控器对准液晶显示器上的这个位置。
- ② 亮度传感器 自动检测所选显示屏周围的环境光线强度,并调节屏幕亮度。
- 电源指示灯 在电源打开模式时关闭,在省电模式时闪烁绿色。
- OWER 按钮 使用此按钮打开或关闭液晶显示器。
- 5 SOURCE 按钮 从 PC 模式切换为视频模式。 选择与外部设备相连的输入源。

#### ● 繁體中文

🕥 한국어

● 遙控感測器 將遙控器對準 LCD 顯示器的這個位置

④ POWER 按鈕 使用此按鈕開啓/關閉 LCD 顯示器。

5 SOURCE 接鈕 從 PC(電腦)模式切換至視訊模式 選擇外部裝置所連接的輸入訊號源

• · · · · • **리모컨 수신부** 리모컨의 신호를 받는 부분입니다.

- 2 亮度感測器 自動偵測所選顯示器周圍光線的亮度,並調整螢幕亮度
- ③ 電源指示燈 在電源開啓模式中關閉,在省電模式中以綠色閃爍

2 조도 센서 지정된 디스플레이의 주변 환경의 밝기를 자동으로 인식하여 화면 밝기 를 조정합니다.

③ 건원 표시등 제품이 켜져 있을 때에는 꺼져 있고, 절전 상태일 때에는 녹색으로 깜빡

لعربية ٢ مستشعر التحكم عن بعد قوم بتوجيه جهاز التحكم عن بُعد تجاه هذه النقطة الموجودة على شاشة العرض LCD.

لاز POWER استخدم هذا الزر لتشغيل شاشة العرض LCD أو إيقاف تشغيلها.
 لازر SOURCE النورية التركيمية التغيير من وضع PC إلى وضع Video.
 تحديد مصدر الإدخال الذي يتصل به الجهاز الخارجي.

المستشعر السطوع يكشف كثافة الضوء المديط حول شاشة العرض المحددة فضلاً عن ضبط سطوع الشاشة.

-يوسر المعدة يعمل على ايقاف تشغيل وضع "تشغيل الطاقة" ويُصدر ومضات خضراء اللون عند تتشيط وضي "توفير الطقة".

6

2012-06-19 🔲 3:33:30

🚯 مؤشر الطاقة

POWER الزر

입니다. ③ POWER 버튼 화면을 켜고 끌 때 누릅니다. ④ SOURCE 버튼 입력된 영상 신호를 선택합니다. 영상 신호는 제품에 연결된 장치만 선택할 수 있습니다.

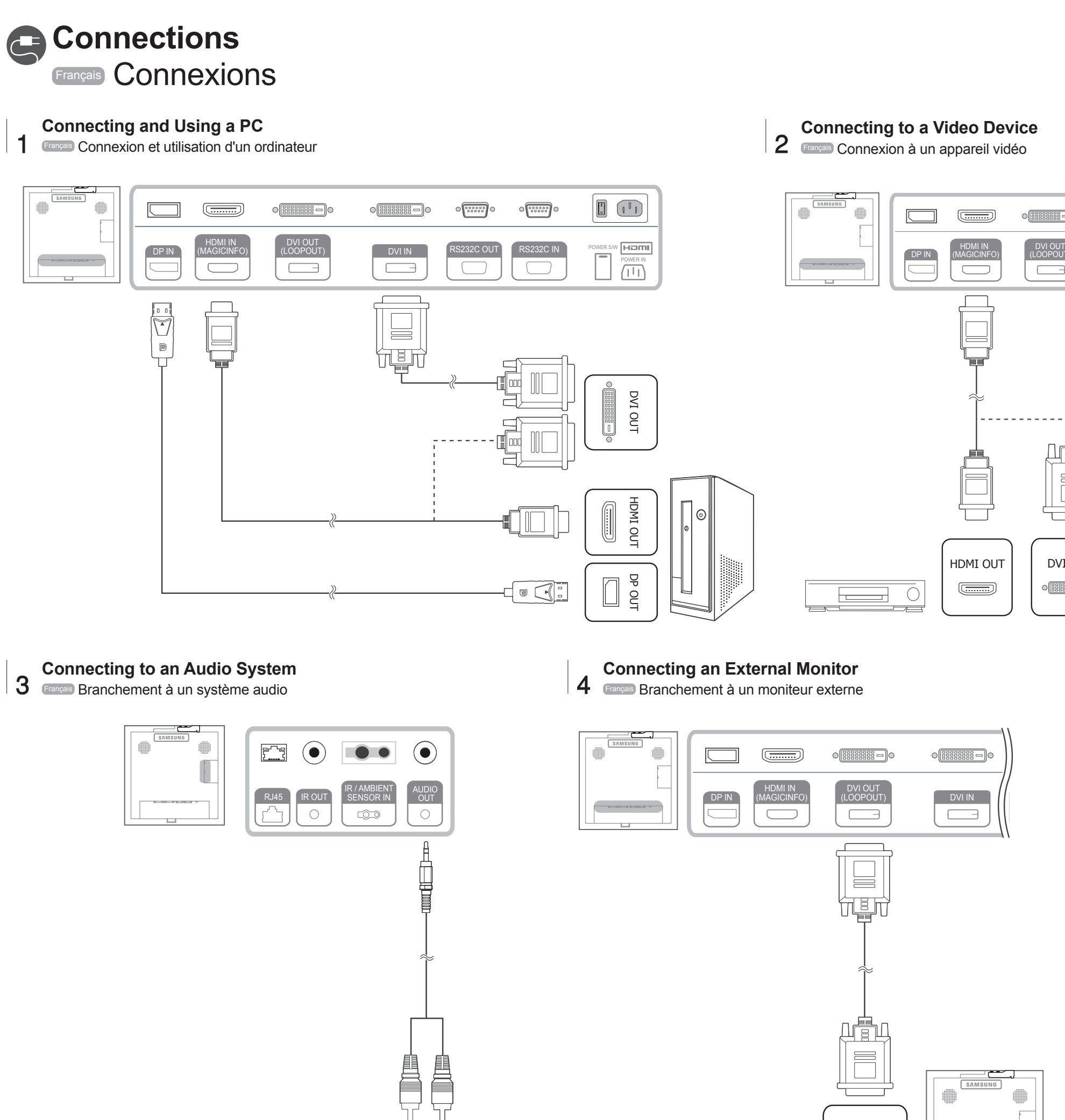

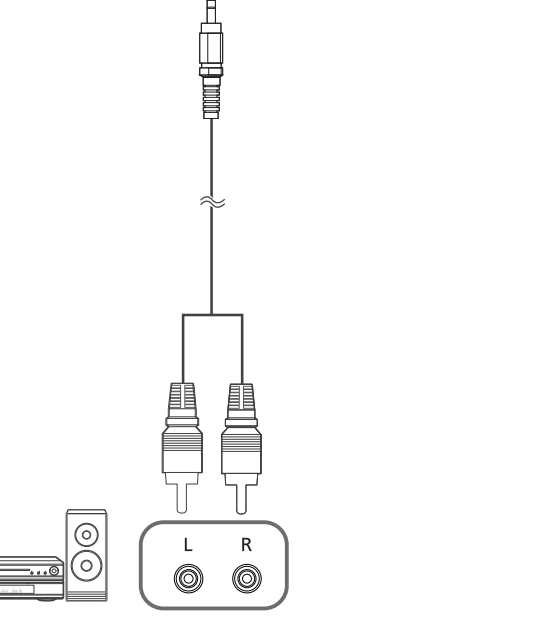

Using Serial MDC 5-1 Français Utilisation série MDC

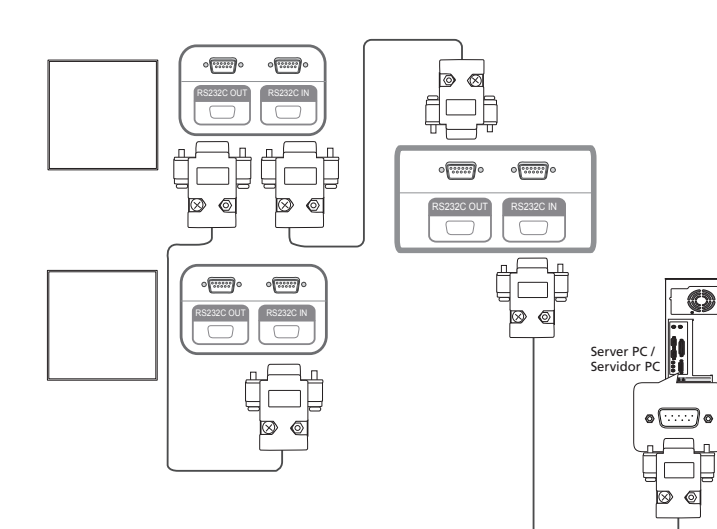

Using Ethernet MDC 5-2 Français Utilisation série MDC

۶

R.45

Щ

<u>m</u>

누르

Ó

Server PC / Servidor PC

RJ45

RJ45

DVI IN

**Using Ethernet MDC** 5-3 Français Utilisation série MDC

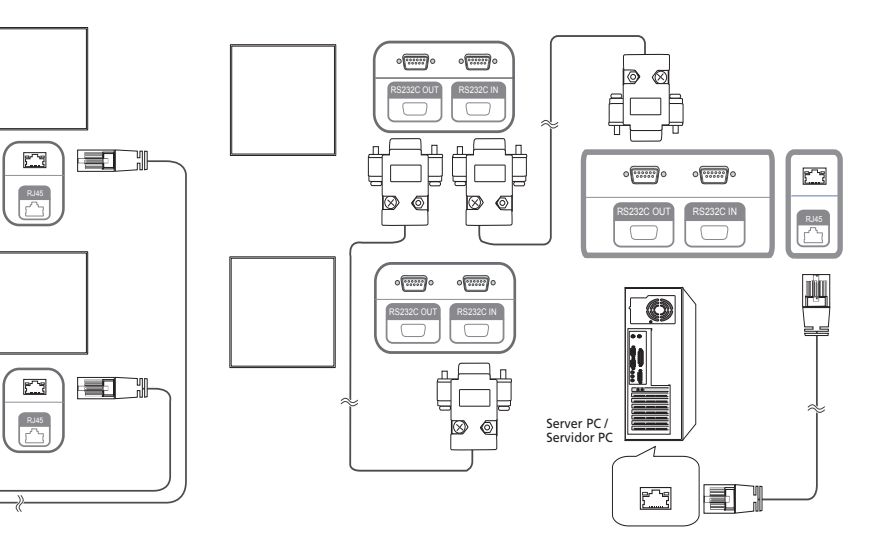

BN68-04549A-00.indd 2

۲

( )

DVI OUT

0

Controlling more than one display product using an external sensor kit rançais Contrôle de plusieurs écrans à l'aide d'un kit de capteur externe

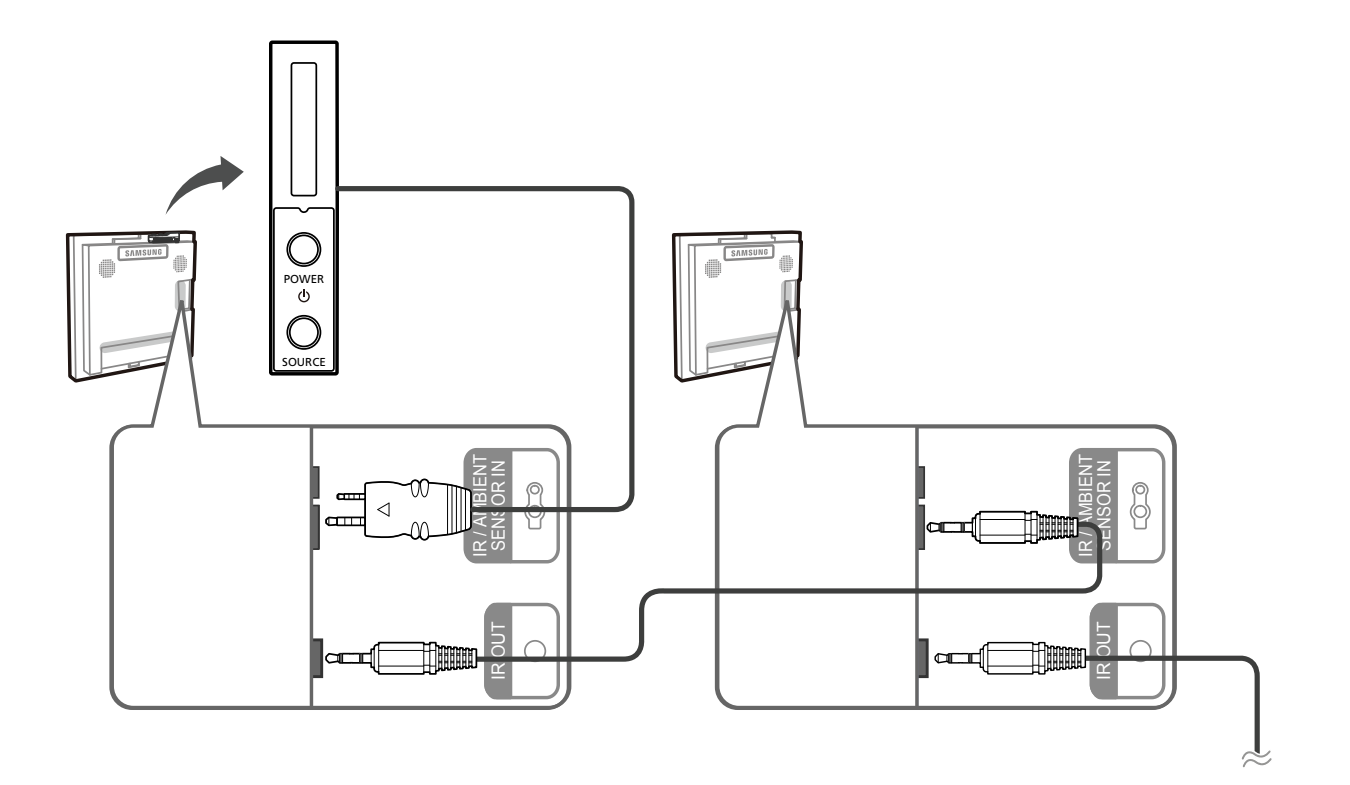

# Troubleshooting Français Déballage de votre moniteur

English The power LED is off. The screen will not switch on. Make sure that the power cord is connected.

"No Signal" is displayed on the screen Check that the product is connected correctly with a cable. Check that the device connected to the product is powered on.

"Not Optimum Mode" is displayed. This message is displayed when a signal from the graphics card exceeds the product's maximum resolution and frequency. Refer to the Standard Signal Mode Table and set the maximum resolution and frequency according to the product specifications.

Bahasa Indonesia LED daya mati. Layar tetap mati. Pastikan kabel daya telah tersambung.

**"No Signal" ditampilkan di layar** (lihat "Menyambung ke PC"). Pastikan produk telah tersambung dengan benar menggunakan kabel. Pastikan perangkat yang tersambung ke produk telah dihidupkan.

"Not Optimum Mode" ditampilkan. Pesan ini ditampilkan bila sinyal dari kartu grafis melampaui resolusi dan frekuensi maksimum produk. Lihat Tabel Mode Sinyal Standar dan tetapkan resolusi serta frekuensi maksimum menurut spesifikasi produk.

Français **L'écran ne s'allume pas. L'écran ne s'allume pas.** Vérifiez que le cordon d'alimentation est bien connecté.

"No Signal" s'affiche à l'écran (reportez-vous à la section "Connexion à un ordinateur"). Vérifiez que l'appareil est connecté correctement à l'aide d'un câble Assurez-vous que le périphérique connecté à l'appareil est sous tension.

"Not Optimum Mode" est affiché.

Ce message s'affiche lorsqu'un signal émis par la carte graphique est supérieur à la fréquence et la résolution maximales de l'appareil. Consultez le tableau des modes de signal standard et réglez la fréquence et la résolution maximales conformément aux spécifications de l'apparei

## Deutsch Die Netz-LED ist ausgeschaltet. Der Bildschirm wird nicht eingeschaltet. Stellen Sie sicher, dass das Netzkabel korrekt angeschlossen ist.

Die Meldung "No Signal" wird auf dem Bildschirm angezeigt (siehe "Anschließen eines Computers"). Überprüfen Sie, ob das Gerät korrekt über ein Kabel angeschlossen ist.

Überprüfen Sie, ob das angeschlossene Gerät eingeschaltet ist. Die Meldung "Not Optimum Mode" wird angezeigt. Diese Meldung wird angezeigt, wenn ein Signal von der Grafikkarte die maximale Aulosung und Frequenz des Geräts überschreitet. Schlagen Sie in der Tabelle der Standardsignalmodi nach und stellen Sie die

maximale Auflösung und Frequenz gemäß den technischen Daten des Geräts ein.

Magyar A tápellátás jelzőfénye nem világít. A képernyő nem kapcsol be. Győződjön meg arról, hogy csatlakoztatva van a tápkábel.

A "No Signal" üzenet látható a képernyőn (lásd: "Csatlakoztatás számítógéphez"). Győződjön meg arról, hogy a készülék megfelelően van csatlakoztatva a kábelleľ.

Ellenőrizze, hogy be van-e kapcsolva a kijelzőhöz csatlakoztatott eszköz.

Megjelenik a "Not Optimum Mode" üzenet. Ez az üzenet akkor jelenik meg, ha a videokártyától érkező jel felbontása és frekvencjája meghaladja a készülék maximális felbontását vagy frekvenciáját. A Szabványos jelmód táblázat alapján állítsa be a készülék műszaki jellemzőinek megfelelően a maximális felbontást és frekvenciát.

- Italiano
  Il LED di alimentazione è spento. Lo schermo non si accende. Verificare che la spina di alimentazione sia connessa
- Sullo schermo viene visualizzato il messaggio"No Signal" (vedere "Collegamento a un PC"). Verificare che il prodotto sia collegato correttamente mediante cavo. Verificare che il dispositivo collegato al prodotto sia acceso.

"Not Optimum Mode" viene visualizzato a schermo.

Questo messaggio viene visualizzato quando il segnale proveniente dalla scheda grafica supera la risoluzione e la frequenza massima del prodotto. Vedere la Tabella delle modalità standard del segnale e impostare la frequenza e la risoluzione massima in base alle specifiche del prodotto.

🔊 Казақ Қуат жарық диоды өшірілген. Экран қосылмайды Қуат сымы дұрыс қосылғанын тексеріңіз

"No Signal" хабары экранда пайда болады ("Дербес компьютерге қосу" бөлімін қараңыз). Құрылғы кабельмен дұрыс қосылғанын тексеріңіз. Құрылғыға қосылған құрылғы іске қосулы екенін тексеріңіз.

"Not Optimum Mode" хабары көрсетіледі. Бейне картадан алынған сигнал құрылғының ең жоғары ажыратымдылығын және жиілігінен асып кетсе, осы хабар көрсетіледі. Стандартты сигнал режимінің кестесіне қарап, ең жоғары ажыратымдылық пен жиілікті құрылғының техникалық сипаттарына сәйкес орнатыңыз.

Polski Nie świeci dioda LED zasilania. Ekran się nie włącza. Upewnij się, że podłączony jest przewód zasilania

Na ekranie pojawia się komunikat "No Signal" (patrz "Podłączanie do komputera"). Upewnij się, że urządzenie jest prawidłowo podłączone kablem.

Sprawdź, czy urządzenie podłaczone do monitora jest właczone. Pojawia się komunikat "Not Optimum Mode" Komunikat ten pojawia się, gdy sygnał z karty graficznej przekroczy maksymalną rozdzielczość i częstotliwość urządzenia. Patrz Tabela trybu standardowego i ustaw maksymalną rozdzielczość i częstotliwość zgodnie ze specyfikacją urządzenia.

Português O LED de alimentação está desligado. O ecrã não liga. Certifique-se de que o cabo de alimentação está ligado.

A mensagem "No Signal" é apresentada no ecrã (consulte "Ligação a um PC"). Verifique se o produto está ligado correctamente com um cabo Verifique se o dispositivo ligado ao produto está ligado.

A mensagem "Modo não otimizado" é apresentada. Esta mensagem é apresentada quando um sinal da placa gráfica ultrapassa a resolução e a frequência máximas do produto. Consulte a Tabela do modo de sinal padrão e defina a resolução e a frequência máximas de acordo com as especificações do produto

О Русский Не горит индикатор питания. Экран не включается. Убедитесь, что кабель питания подсоедине

На экране отображается индикация "Нет сигнала" (см. раздел "Подключение к компьютеру"). Проверьте, правильно ли подключено устройство с помощью кабеля. Проверьте, включено ли питание устройства, подключенного к вашему устройству.

Отображается индикация еоптим. режим Это сообщение отображается в том случае, когда сигнал с графической платы превышает максимальное разрешение и частоту устройства Refer to the Standard Signal Mode Table and set the maximum resolution and frequency according to the product specifications.

Español El LED de encendido está apagado. La pantalla no se encenderá. Asegúrese de que el cable de alimentación esté conectado.  $\odot$ 

"Sin señal" se muestra en la pantalla (consulte "Conexión a un PC"). Compruebe que el producto esté conectado correctamente con un cable. Compruebe que el dispositivo conectado al producto esté encendido.

Se muestra"Modo no óptimo". Se muestra Modo no optimo". Este mensaje se muestra cuando una señal de la tarjeta gráfica supera la frecuencia y la resolución máxima del producto. Consulte la Tabla de los modos de señal estándar y configure la frecuencia y la resolución máximas en función de las especificaciones del producto.

Svenska Strömlampan är släckt. TSkärmen slås inte på. Se till att strömsladden är inkopplad.

"Ingen signal" visas på skärmen (se "Ansluta till dator") Kontrollera att produkten är korrekt ansluten med en kabel. Kontrollera att enheten som är ansluten till produkten som är påslagen.

Meddelandet "Ej optimalt läge" visas. Meddelandet visas när en signal från grafikkortet överskrider produktens maximala upplösning och frekvens. Se tabellen för standardsignalläge och ställ in maximal frekvens enligt produktspecifikationerna

Türkçe Güç LED'i kapalı. Ekran açılmıyor. Güç kablosunun bağlı olduğundan emin olun.

**Ekranda "Sinyal Yok" görüntüleniyor (bkz. "Bir PC'ye bağlama").** Ürünün bir kabloyla doğru şekilde bağlandığını kontrol edin. Cihazın bağlı olduğu ürünün açık olduğunu kontrol edin.

"Uygun Olmayan Mod" görüntüleniyor. Bu mesaj, grafik kartından gelen bir sinyal ürünün maksimum çözünürlüğünü ve frekansını aştığında görüntülenir. Standart Sinyal Modu Tablosu'na bakın ve ürünün teknik özelliklerine uygun

olarak maksimum cözünürlüğü ve frekansı ayarlayın

● 日本語 電源 LED が消灯している。画面がオンにならない。 電源コードが接続されていることを確認します。

"信号がありません" が画面に表示される(「PC への接続」を参照)。 「音方がありません」が回回に表示しているいでしての技術」を受照が。 製品がケーブルで正く接続されていることを確認します。 電源がオンになっている製品に装置が接続されていることを確認します。

"最適なモードではありません"と表示される。 このメッセージは、グラフィックカードからの信号が製品の最大の解像度および周波 数を超えている場合に表示されます。 標準の信号モード表を参照して、製品の仕様に従って最大の解像度および周波数 を設定します。

◎ 简体中文 电源 LED 不亮,屏幕无法开启。 确保连接了电源线。

屏幕上显示"无信号"(请参阅"连接到 PC")。 检查产品是否与缆线正确连接。

检查与产品连接的设备是否通电。

屏幕上显示 "非最佳模式"。 显卡中信号超出产品的最大分辨率和刷新频率时,将显示此消息。 请参阅"标准信号模式表",并根据产品规格设置最大分辨率和刷新频率。

繁體中文 電源 LED 關閉。螢幕無法開啓。 請確認已經連接電源線

螢幕上顯示「無信號」(請參閱「連接至 PC」)。 檢查產品是否已經使用纜線正確連接。 檢查連接至產品的裝置是否已經開啓電源。

- 「非最佳模式」隨即顯示。
- 圖形卡所發出的訊號超過產品的最大解析度和頻率時,就會顯示此訊息 請參閱「標準訊號模式表」,並根據產品規格設定最大解析度與頻率
- 🔊 한국어 전국 이 전원표시등이 꺼져 있어요. 화면이 안 나와요. 전원 코드가 바르게 연결되어 있는지 확인하세요.

**화면에 입력 신호가 약하거나 없습니다. 메시지가 나타나요.** 제품과 연결된 케이블이 바르게 연결되어 있는지 확인하세요. 제품과 연결된 제품의 전원이 켜져 있는지 확인하세요.

적당하지 않은 모드입니다. 라는 메시지가 나타나요. 그래픽 카드에서 나오는 신호가 제품의 최대 해상도 및 최대 주파수를 넘을 경우에 발생합니다 표준신호모드표를 참조하여 최대 해상도 및 주파수를 제품 성능에 맞도록 설정하세요.

> 🐼 العربية ظهور شاشة فارغة. مؤشر الطاقة منطفئ لن يتم تشغيل الشاشة.

تأكدمن توصيل سلك التيار الكهربي. يتم عرض "No Signal " على الشاشة (ارجع إلى "التوصيل بالكمبيوتر").

تحقق من توصيل المنتج بشكل صحيح تحقق من تشغيل الجهاز الموصل بالمنتج

بتدع ض "Not Ontimum Mode" بطاقة الرسومات لأقصى دقة وتردد للمنتج. ارجع إلى "جدول الأوضاع القياسية للإشار ات" واضبط أقصى دقة وتردد